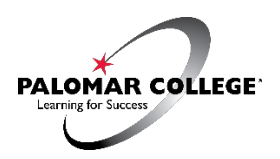

Palomar College How to Apply or Update Your College Application

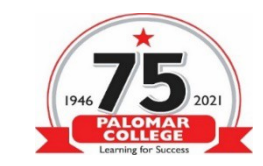

#### Welcome...

#### Step 1: Apply and Activate

- Apply or update your CCC Apply Palomar College application online at www.palomar.edu/apply
  - $\circ$   $\,$  Create a CCC Apply Account or sign in if you have an account
  - o Do a "NEW APPLICATION"
  - Select: FALL 2022 Term
  - Select: Your education status
  - Select: Residency status
  - Write down your CCC username, password, PIN, CCCID, and CONFIRMATION NUMBER for future reference on *column to right*.
  - For first time applicants, you will receive a Palomar ID number within 3 days after you submit the application on CCC Apply.
- **D** Retrieve Palomar ID number from MyPalomar "ID/Password Help" or from email sent by Palomar. Create a
  - password. Write down your Palomar ID, hint response, password, and email on *column to right*.
  - Sign into MyPalomar at https://my.palomar.edu and click the Student Center Tab.
  - $\,\circ\,$  Fill out the Palomar Placement and Pathway surveys, if necessary.
- Activate your Palomar student email in MyPalomar. All official communication goes to this email. Check it frequently.
- Download the MyPalomar app for email notifications (Android or Apple)

# Step 2: K12 Special Admission Form

□ For students who are in high school or under 18 years old, a K12 Special Admission form must be submitted to Admissions prior to enrolling into classes.

# Step 3: Residency Form

□ If you are flagged for out of state residency, complete the Residency Review form. Submit form and documents to Admissions at <u>admissions@palomar.edu</u>.

# Step 4: Enrolling into Class

- Create your class schedule: Select the classes you want, the format, day and time & enroll on your day and time.
- □ All tuition is *due 10 after enrolling into your classes*.

| CCC Username:                                    |
|--------------------------------------------------|
|                                                  |
| CCC Password:                                    |
|                                                  |
| CCC ID Number:                                   |
|                                                  |
| CCC Submitted Date:                              |
|                                                  |
| CCC Confirmation Number:                         |
|                                                  |
| Palomar ID Number:                               |
|                                                  |
| Hint Response:                                   |
|                                                  |
| Palomar Password:<br>(MyPalomar, Canvas & Email) |
|                                                  |
| alomar Email/ Canvas Username                    |
| @student.palomar.edu                             |

#### Have questions or need assistance?

Contact Admissions at admissions@palomar.edu

(760) 744-1150 ext. 2164

Reminder for current students: Please include your Palomar ID in all communications with Palomar College